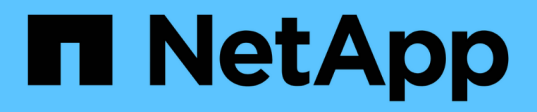

# **Comece agora**

Azure NetApp Files

NetApp January 16, 2025

This PDF was generated from https://docs.netapp.com/pt-br/bluexp-azure-netapp-files/concept-azure-netapp-files.html on January 16, 2025. Always check docs.netapp.com for the latest.

# Índice

| Comece agora                                    | 1 |
|-------------------------------------------------|---|
| Saiba mais sobre o Azure NetApp Files           | 1 |
| Fluxo de trabalho de introdução                 | 2 |
| Configure um aplicativo Microsoft Entra         | 2 |
| Crie um ambiente de trabalho Azure NetApp Files | 7 |

# Comece agora

# Saiba mais sobre o Azure NetApp Files

O Azure NetApp Files permite que as empresas migrem e executem aplicações essenciais aos negócios essenciais aos negócios sensíveis à latência e exigentes no Azure, sem precisar refatorar a nuvem.

## Caraterísticas

- O suporte a vários protocolos permite que as aplicações Linux e Windows sejam executadas de forma otimizada no Azure.
- Várias camadas de performance permitem um alinhamento próximo aos requisitos de performance de workload.
- As principais certificações, incluindo SAP HANA, GDPR e HIPAA, permitem a migração dos workloads mais exigentes para o Azure.

## **Recursos adicionais no BlueXP**

• Migre dados NFS ou SMB para o Azure NetApp Files diretamente a partir do BlueXP . As migrações de dados são alimentadas por cópia e sincronização do BlueXP .

"Saiba mais sobre cópia e sincronização do BlueXP "

 Usando tecnologia orientada por inteligência artificial (AI), a classificação da BlueXP pode ajudar você a entender o contexto dos dados e identificar dados confidenciais que residem em suas contas do Azure NetApp Files.

"Saiba mais sobre a classificação BlueXP "

## Custo

#### "Ver preços do Azure NetApp Files"

Tenha em atenção que a sua subscrição e carregamento são mantidos pelo serviço Azure NetApp Files e não pela BlueXP .

## **Regiões suportadas**

#### "Ver regiões do Azure suportadas"

## Obter ajuda

Para problemas de suporte técnico associados ao Azure NetApp Files, use o portal do Azure para Registrar uma solicitação de suporte à Microsoft. Selecione sua assinatura Microsoft associada e selecione o nome do serviço **Azure NetApp Files** em **armazenamento**. Forneça as informações restantes necessárias para criar sua solicitação de suporte da Microsoft.

## Links relacionados

- "NetApp BlueXP website: Azure NetApp Files"
- "Documentação do Azure NetApp Files"
- "Documentação de cópia e sincronização do BlueXP"

# Fluxo de trabalho de introdução

Comece a usar o Azure NetApp Files configurando um aplicativo Microsoft Entra e criando um ambiente de trabalho.

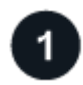

#### "Configure um aplicativo Microsoft Entra"

No Azure, conceda permissões a um aplicativo Microsoft Entra e copie o ID do aplicativo (cliente), o ID do diretório (locatário) e o valor de um segredo do cliente.

2

## "Crie um ambiente de trabalho Azure NetApp Files"

No BlueXP , clique em **Adicionar ambiente de trabalho > Microsoft Azure > Azure NetApp Files** e, em seguida, forneça detalhes sobre o aplicativo AD.

# **Configure um aplicativo Microsoft Entra**

O BlueXP precisa de permissões para configurar e gerenciar o Azure NetApp Files. Você pode conceder as permissões necessárias a uma conta do Azure criando e configurando um aplicativo Microsoft Entra e obtendo as credenciais do Azure de que o BlueXP precisa.

## Passo 1: Crie o aplicativo

Crie um aplicativo e um responsável de serviço do Microsoft Entra que o BlueXP pode usar para controle de acesso baseado em funções.

## Antes de começar

Você deve ter as permissões certas no Azure para criar um aplicativo do ative Directory e atribuir o aplicativo a uma função. Para obter detalhes, "Documentação do Microsoft Azure: Permissões necessárias" consulte .

## Passos

1. No portal do Azure, abra o serviço Microsoft Entra ID.

| Microsoft Azure |                                                 |                   |
|-----------------|-------------------------------------------------|-------------------|
| Azı             | All Services (24) Resources (10) Resource Group | ps (12) Marke     |
|                 | Microsoft Entra ID (1) Services                 |                   |
|                 | Alicrosoft Entra ID                             | 🔷 Microsoft Entra |
|                 | Central service instances for SAP solutions     | 🛑 Microsoft Entra |

- 2. No menu, clique em inscrições de aplicativos.
- 3. Crie a aplicação:
  - a. Clique em novo registo.
  - b. Especifique detalhes sobre o aplicativo:
    - Nome: Insira um nome para o aplicativo.
    - Tipo de conta: Selecione um tipo de conta (qualquer funcionará com o BlueXP).
    - \* URI de redirecionamento\*: Você pode deixar isso em branco.
  - c. Clique em Register.
- 4. Copie o ID do aplicativo (cliente) e o ID do diretório (locatário).

| azure-netapp-files              | х <sup>2</sup>                                                 |
|---------------------------------|----------------------------------------------------------------|
| <sup>O</sup> Search (Ctrl+/) «  | Delete 🕀 Endpoints                                             |
| Overview                        | Display name : azure-netapp-files                              |
| Quickstart                      | Application (client) ID : e461f4ca-9d9a-4aec-8f39-fc842b684c97 |
| Integration assistant (preview) | Directory (tenant) ID : 8e21f23a-10b9-46fb-9d50-720ef604be98   |
|                                 | Object ID : a910846e-a497-4838-a3bc-9c2c01625056               |
| lanage                          |                                                                |

Quando você cria o ambiente de trabalho do Azure NetApp Files no BlueXP, você precisa fornecer o ID do aplicativo (cliente) e o ID do diretório (locatário) para o aplicativo. O BlueXP usa os IDs para fazer login programaticamente.

- 5. Crie um segredo de cliente para o aplicativo para que o BlueXP possa usá-lo para autenticar com o ID do Microsoft Entra:
  - a. Clique em certificados e segredos > segredo de novo cliente.
  - b. Forneça uma descrição do segredo e uma duração.
  - c. Clique em Add.
  - d. Copie o valor do segredo do cliente.

| lient secrets                                                      |                                       |                 |                            |
|--------------------------------------------------------------------|---------------------------------------|-----------------|----------------------------|
| secret string that the applicat<br>e referred to as application pa | tion uses to prove its ic<br>assword. | lentity when re | questing a token. Also car |
| +New client secret                                                 |                                       |                 | 4                          |
| Description                                                        | Expires                               | Value           | Copy to clipboard          |
|                                                                    | 7/20/2022                             | 2 minut day     | Cinden Dilling             |

#### Resultado

Seu aplicativo AD agora está configurado e você deve ter copiado o ID do aplicativo (cliente), o ID do diretório (locatário) e o valor do segredo do cliente. É necessário inserir essas informações no BlueXP quando você adiciona um ambiente de trabalho do Azure NetApp Files.

## Passo 2: Atribua o aplicativo a uma função

Você deve vincular o principal de serviço à sua assinatura do Azure e atribuir-lhe uma função personalizada que tenha as permissões necessárias.

#### Passos

1. "Crie uma função personalizada no Azure".

As etapas a seguir descrevem como criar a função a partir do portal do Azure.

- a. Abra a assinatura e clique em Access Control (IAM).
- b. Clique em Adicionar > Adicionar função personalizada.

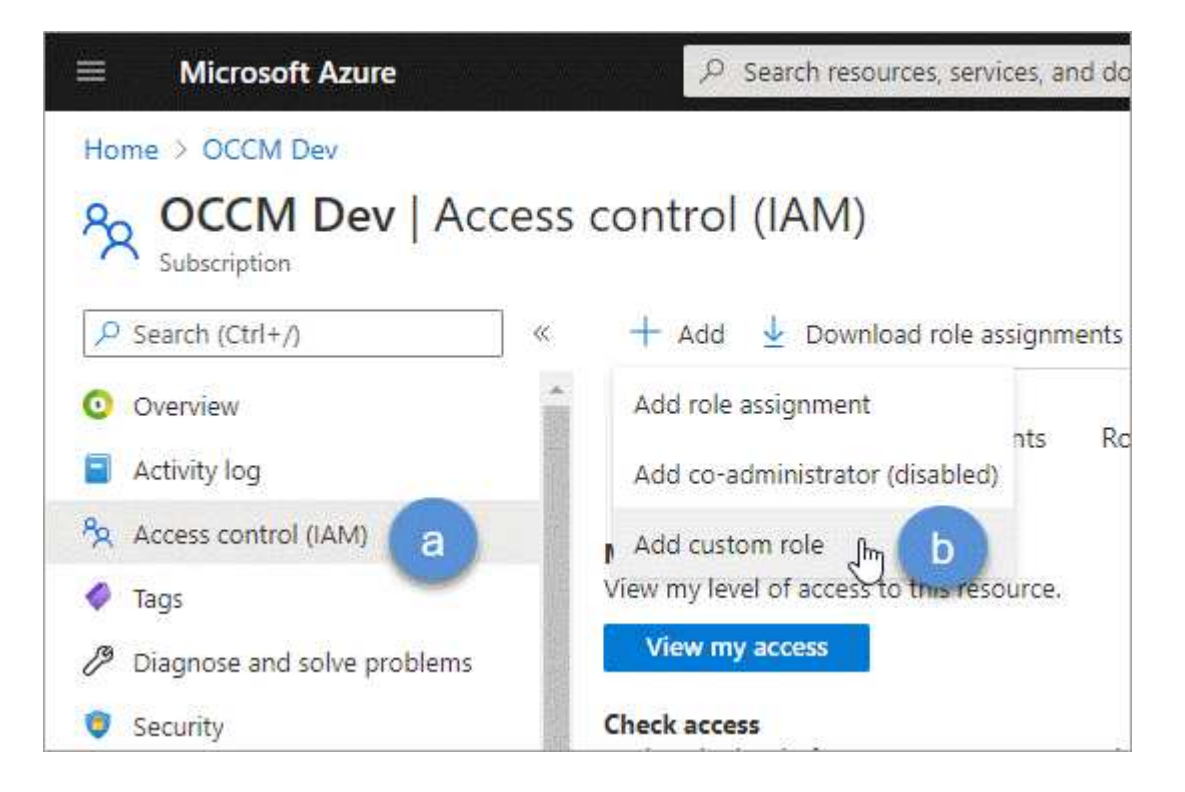

- c. Na guia **Basics**, insira um nome e uma descrição para a função.
- d. Clique em JSON e clique em Edit que aparece no canto superior direito do formato JSON.
- e. Adicione as seguintes permissões em ações:

```
"actions": [
   "Microsoft.NetApp/*",
   "Microsoft.Resources/resources/read",
   "Microsoft.Resources/subscriptions/resourceGroups/read",
   "Microsoft.Resources/subscriptions/resourceGroups/read",
    "Microsoft.Network/virtualNetworks/read",
    "Microsoft.Network/virtualNetworks/subnets/read",
    "Microsoft.Insights/Metrics/Read"
   ],
```

- f. Clique em Salvar, clique em Avançar e, em seguida, clique em criar.
- 2. Agora atribua o aplicativo à função que você acabou de criar:
  - a. No portal do Azure, abra o serviço Subscrições.
  - b. Selecione a subscrição.
  - c. Clique em Access control (IAM) > Add > Add Role assignment (Adicionar > Adicionar atribuição de função\*).
  - d. Na guia Role, selecione a função personalizada que você criou e clique em Next.
  - e. Na guia Membros, execute as seguintes etapas:
    - Mantenha Usuário, grupo ou responsável do serviço selecionado.
    - Clique em Selecionar membros.

| Add role assi    | gnment                                                                          |
|------------------|---------------------------------------------------------------------------------|
| 🖗 Got feedback?  |                                                                                 |
| Role Members     | Review + assign                                                                 |
| Selected role    | ANF 2.0                                                                         |
| Assign access to | <ul> <li>User, group, or service principal</li> <li>Managed identity</li> </ul> |
| Members          | + <u>Select members</u>                                                         |

Procure o nome da aplicação.

Aqui está um exemplo:

| × |
|---|
|   |
|   |
|   |
|   |
|   |

- · Selecione a aplicação e clique em Select.
- Clique em seguinte.
  - a. Clique em Rever e atribuir.

O principal de serviço do BlueXP agora tem as permissões necessárias do Azure para essa assinatura.

## Passo 3: Adicione as credenciais ao BlueXP

Ao criar o ambiente de trabalho do Azure NetApp Files, você será solicitado a selecionar as credenciais associadas ao responsável pelo serviço. Você precisa adicionar essas credenciais ao BlueXP antes de criar o ambiente de trabalho.

#### Passos

1. No canto superior direito do console BlueXP, clique no ícone Configurações e selecione credenciais.

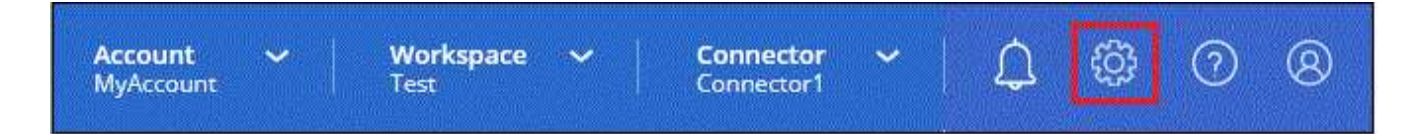

- 2. Clique em Adicionar credenciais e siga as etapas do assistente.
  - a. Localização das credenciais: Selecione Microsoft Azure > BlueXP .
  - b. **Definir credenciais**: Insira informações sobre o responsável do serviço Microsoft Entra que concede as permissões necessárias:
    - Segredo Cliente
    - ID da aplicação (cliente)
    - ID do diretório (locatário)

Você deve ter capturado essas informações quando Criou a aplicação AD.

c. Revisão: Confirme os detalhes sobre as novas credenciais e clique em Adicionar.

## Crie um ambiente de trabalho Azure NetApp Files

Depois de configurar um aplicativo Microsoft Entra e adicionar as credenciais ao BlueXP, crie um ambiente de trabalho do Azure NetApp Files para que você possa começar a criar os volumes de que você precisa.

## Passos

- 1. Na página Canvas, clique em Adicionar ambiente de trabalho.
- 2. Selecione Microsoft Azure.
- 3. Ao lado de Azure NetApp Files, selecione **Discover**.
- 4. Na página Detalhes, insira um nome de ambiente de trabalho e selecione as credenciais que você configurou anteriormente.
- 5. Clique em continuar.

## Resultado

Agora você deve ter um ambiente de trabalho Azure NetApp Files.

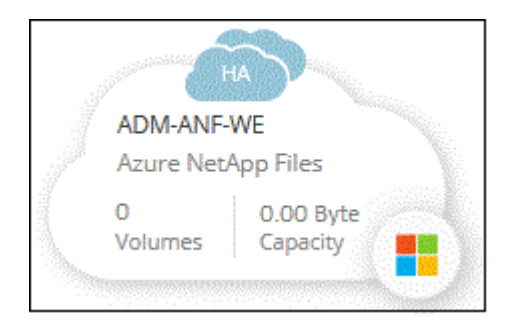

## O que se segue?

"Comece a criar e gerenciar volumes".

#### Informações sobre direitos autorais

Copyright © 2025 NetApp, Inc. Todos os direitos reservados. Impresso nos EUA. Nenhuma parte deste documento protegida por direitos autorais pode ser reproduzida de qualquer forma ou por qualquer meio — gráfico, eletrônico ou mecânico, incluindo fotocópia, gravação, gravação em fita ou storage em um sistema de recuperação eletrônica — sem permissão prévia, por escrito, do proprietário dos direitos autorais.

O software derivado do material da NetApp protegido por direitos autorais está sujeito à seguinte licença e isenção de responsabilidade:

ESTE SOFTWARE É FORNECIDO PELA NETAPP "NO PRESENTE ESTADO" E SEM QUAISQUER GARANTIAS EXPRESSAS OU IMPLÍCITAS, INCLUINDO, SEM LIMITAÇÕES, GARANTIAS IMPLÍCITAS DE COMERCIALIZAÇÃO E ADEQUAÇÃO A UM DETERMINADO PROPÓSITO, CONFORME A ISENÇÃO DE RESPONSABILIDADE DESTE DOCUMENTO. EM HIPÓTESE ALGUMA A NETAPP SERÁ RESPONSÁVEL POR QUALQUER DANO DIRETO, INDIRETO, INCIDENTAL, ESPECIAL, EXEMPLAR OU CONSEQUENCIAL (INCLUINDO, SEM LIMITAÇÕES, AQUISIÇÃO DE PRODUTOS OU SERVIÇOS SOBRESSALENTES; PERDA DE USO, DADOS OU LUCROS; OU INTERRUPÇÃO DOS NEGÓCIOS), INDEPENDENTEMENTE DA CAUSA E DO PRINCÍPIO DE RESPONSABILIDADE, SEJA EM CONTRATO, POR RESPONSABILIDADE OBJETIVA OU PREJUÍZO (INCLUINDO NEGLIGÊNCIA OU DE OUTRO MODO), RESULTANTE DO USO DESTE SOFTWARE, MESMO SE ADVERTIDA DA RESPONSABILIDADE DE TAL DANO.

A NetApp reserva-se o direito de alterar quaisquer produtos descritos neste documento, a qualquer momento e sem aviso. A NetApp não assume nenhuma responsabilidade nem obrigação decorrentes do uso dos produtos descritos neste documento, exceto conforme expressamente acordado por escrito pela NetApp. O uso ou a compra deste produto não representam uma licença sob quaisquer direitos de patente, direitos de marca comercial ou quaisquer outros direitos de propriedade intelectual da NetApp.

O produto descrito neste manual pode estar protegido por uma ou mais patentes dos EUA, patentes estrangeiras ou pedidos pendentes.

LEGENDA DE DIREITOS LIMITADOS: o uso, a duplicação ou a divulgação pelo governo estão sujeitos a restrições conforme estabelecido no subparágrafo (b)(3) dos Direitos em Dados Técnicos - Itens Não Comerciais no DFARS 252.227-7013 (fevereiro de 2014) e no FAR 52.227- 19 (dezembro de 2007).

Os dados aqui contidos pertencem a um produto comercial e/ou serviço comercial (conforme definido no FAR 2.101) e são de propriedade da NetApp, Inc. Todos os dados técnicos e software de computador da NetApp fornecidos sob este Contrato são de natureza comercial e desenvolvidos exclusivamente com despesas privadas. O Governo dos EUA tem uma licença mundial limitada, irrevogável, não exclusiva, intransferível e não sublicenciável para usar os Dados que estão relacionados apenas com o suporte e para cumprir os contratos governamentais desse país que determinam o fornecimento de tais Dados. Salvo disposição em contrário no presente documento, não é permitido usar, divulgar, reproduzir, modificar, executar ou exibir os dados sem a aprovação prévia por escrito da NetApp, Inc. Os direitos de licença pertencentes ao governo dos Estados Unidos para o Departamento de Defesa estão limitados aos direitos identificados na cláusula 252.227-7015(b) (fevereiro de 2014) do DFARS.

#### Informações sobre marcas comerciais

NETAPP, o logotipo NETAPP e as marcas listadas em http://www.netapp.com/TM são marcas comerciais da NetApp, Inc. Outros nomes de produtos e empresas podem ser marcas comerciais de seus respectivos proprietários.